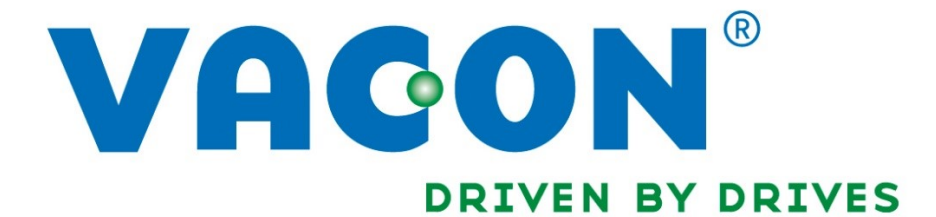

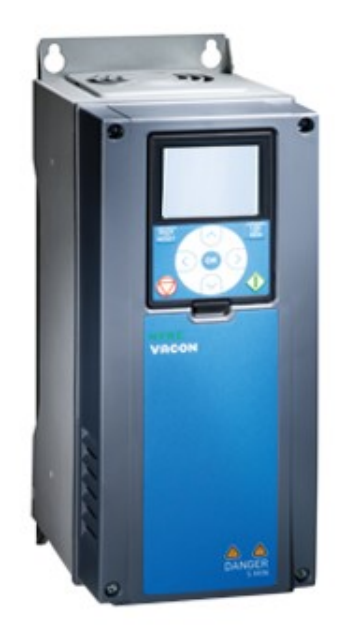

## VACON 100 FLOW

## VARIADOR DE VELOCIDADE – GUIA DE PROGRAMAÇÃO

CONTROLO POR TRANSDUTOR 4-20MA (PID), DE PRESSÃO

O VACON® 100 Flow é um conversor CA dedicado à melhoria do controle de fluxo nas aplicações de Água e Esgoto e na Automatização Predial. Combina a funcionalidade central do VACON® 100 com funções dedicadas que são projetadas especificamente com os processos de aplicação do controle de fluxo em mente. O VACON 100 FIOW está disponível numa variedade de tamanhos de estruturas ou com carcaças aprovadas com grau de proteção IP21/UI Tipo 1 e IP54/UI Tipo 12. Tem faixa de potência de 0.55 kw/0.75 HP a 160 kw/250 HP e uma faixa de tensão de 230 V a 500 V

Hidraulicart, Lda.

|                      | Placa de E/S padrão |           |                                                       |                                                             |
|----------------------|---------------------|-----------|-------------------------------------------------------|-------------------------------------------------------------|
|                      |                     | Terminal  | Sinal                                                 | Descrição                                                   |
|                      | 1                   | +10 Vref  | Saída de referência                                   |                                                             |
|                      | 2                   | AI1+      | Entrada analógica 1 +                                 | Local A: Ponto de<br>definição de PID<br>(referência)       |
| Transdutor de 2 fios | 3                   | AI1-      | Entrada analógica 1 -                                 | Local B: Referência de<br>frequência<br>(padrão: 010 V)     |
| Valor real           | 4                   | AI2+      | Entrada analógica 2 +                                 | Realimentação PID<br>(valor real)                           |
|                      | 5                   | AI2-      | Entrada analógica 2 -                                 | (padrão: 420 mA)                                            |
| (0)420mAL =          | 6                   | 24Vout    | Tensão auxilar de 24V                                 |                                                             |
|                      | 7                   | GND •     | E/S terra                                             |                                                             |
|                      | 8                   | DI1       | Entrada digital 1                                     | Local A: Iniciar à frente<br>(controlador PID)              |
|                      | 9                   | DI2       | Entrada digital 2                                     | Falha externa                                               |
|                      | 10                  | DI3       | Entrada digital 3                                     | Reset de falha                                              |
|                      | 11                  | СМ        | Comum para DI1-DI6                                    |                                                             |
|                      | 12                  | 24Vout    | 24V tensão auxilar                                    |                                                             |
|                      | 13                  | GND •     | E/S terra                                             |                                                             |
|                      | 14                  | DI4       | Entrada digital 4                                     | Local B: Iniciar à frente<br>(referência de freq. P3.3.1.6) |
|                      | 15                  | DI5       | Entrada digital 5                                     | Frequência predefinida 1                                    |
|                      | 16                  | DI6       | Entrada digital 6                                     | Seleção de local de controle A/B                            |
|                      | 17                  | СМ        | Comum para DI1-DI6                                    |                                                             |
|                      | 18                  | A01+      | Saída analógica 1 +                                   | Frequência de                                               |
|                      | 19                  | AO1-/GND  | Saída analógica 1 -                                   | saida (020 mA)                                              |
|                      | 30                  | +24Vin    | 24V tensao<br>de entrada auxilar<br>Barramento serial |                                                             |
|                      | A                   | R5485     | negativo<br>Barramento serial                         | Modbus RTU                                                  |
|                      | D                   | R5405     | positivo                                              |                                                             |
|                      | 21                  | ROI/I NC  | Saída de relé 1                                       | FUNCTONAMENTO                                               |
|                      | 23                  | R01/2 CI4 |                                                       |                                                             |
|                      | 24                  | RO2/1 NC  | Saída do roló 2                                       |                                                             |
|                      | 25                  | R02/2 CM  |                                                       | FALHA                                                       |
|                      | 26                  | R02/3 NO  | <u> </u>                                              |                                                             |
|                      |                     |           |                                                       |                                                             |
|                      | 32                  | RO3/2 CM  | Saída de relé 3                                       | PRONTO **1                                                  |
|                      | 33                  | R03/3 N0  |                                                       | **)                                                         |

Hidraulicart, Lda

## <u>Parametrização</u>

Se é a primeira vez que liga o variador a primeira pergunta que vai aparecer será sobre a língua que pretende utilizar no variador **"Language Selections"**. No entanto, se esta pergunta não aparecer siga os passos indicados em 1. Caso contrário avance para o passo 2.

- 1. <u>Iremos de seguida colocar as parametrizações de origem</u>. Desta forma iremos eliminar toda e qualquer parametrização que possa estar memorizada do variador e desta forma provocar um mau funcionamento do equipamento.
- 1.1 A ordem de arranque na entrada digital 8 deve estar aberta, caso contrario o variador não executará o passo seguinte.
- 1.2 Posicione-se no "Menu Principal", pressionando "BACK/RESET" quantas vezes as necessárias.
- 1.3 Com as teclas posicione-se e entre no menu "Config. do usuário" e prima "OK".
- 1.4 Posicione-se em "Backup de parâmetros" e prima "OK".
- 1.5 Entre em "Reset. padrões fábrica" e prima "OK".
- 1.6 Prima "Activar"

Espere que o variador reinicie. Os parâmetros de fábrica estão restaurados.

## 2. De seguida vamos introduzir todos os passos para parametrizar o variador:

- 2.1 "Language selections", selecione "Português brasileiro" e prima "OK"
- 2.2 O variador irá perguntar se deseja utilizar o assistente de programação no menu "Assistente de inicialização", selecione "Sim" e faça "OK"
- 2.3 De seguida no menu "Aplicativo", deverá escolher o tipo de aplicação, neste caso terá que selecionar "Cont. PID" e faça "OK" (um transdutor de entrada analógica)
- 2.4 "Tipo de motor", deverá selecionar "Motor de indução" e faça "OK"
- 2.5 **"Tensão nom. motor**", aqui deverá introduzir a tensão nominal do motor que vai ser aplicado ao variador. Por ex. **"400V**" e faça **"OK**"
- 2.6 "Freq. nom. motor", deverá introduzir a frequência nominal do motor que vais ser aplicado ao variador. Por exemplo "30.00 Hz" e faça "OK"
- 2.7 "Vel. nom. motor", introduza a velocidade nominal do motor que vai ser aplicado ao variador. Por exemplo "2900 RPM", e faça "OK"
- 2.8 "Com. nom motor", introduza a corrente nominal do motor que vai ser aplicado ao variador. Por exemplo "7,2 A" e faça "OK"
- 2.9 "Cos. Phi do motor", aqui deverá introduzir o rendimento do motor que vai ser aplicado ao variador. Por exemplo "0,80" e faça "OK"

- 2.10 De seguida irá aparecer um texto, leia e faça "OK"
- 2.11 "ReferênciaFreqMin", introduza a frequência mínima admitida do motor. Por exemplo "25.00 Hz", e faça "OK". Nota: quando se trata de motores submersíveis, é importante que este valor não seja inferior a 30.00 Hz
- 2.12 "ReferênciaFreqMáx", introduza a frequência máxima suportada pelo motor. Por exemplo "50.00 Hz" e faça "OK"
- 2.13 "Tempo acel. 1", introduza o tempo de aceleração pretendido. Por exemplo "5.0 s" e faça "OK"
- 2.14 "**Tempo desacel. 1**", introduza o tempo de desaceleração pretendido. Por exemplo "**5.0 s**" e faça "OK"
- 2.15 "Assistente de aplicação", pergunta de deseja iniciar um assistente à configuração do sistema, escolha "Sim" e faça "OK"
- 2.16 De seguida irá aparecer um texto, leia e faça "OK"
- 2.17 "Local de controle", selecione o local de arranque e paragem do variador, esta escolha está dependente das entradas digitais que vamos utilizar (neste caso 8/12 DI1). Escolha "Terminal de E/S" e faça "OK"
- 2.18 De seguida irá aparecer um texto, leia e faça "OK"
- 2.19 "Sel. unidade processo", escolha a unidade de medida, neste caso escolha "bar" e faça "OK"
- 2.20 De seguida irá aparecer um texto, leia e faça "OK"
- 2.21 "MinUndProcesso", introduza o valor mínimo do transdutor de pressão. Por exemplo "0.00 bar" e faça "OK"
- 2.22 "MáxUndProcesso", introduza o valor máximo do transdutor de pressão. Por exemplo "10.00 bar" e faça "OK"
- 2.23 "DecUniProcesso", introduza o número de casas decimais que pretende. Por exemple "2" e faça "OK"
- 2.24 De seguida irá aparecer um texto, leia e faça "OK"
- 2.25 "Fonte de FB 1", indique a fonte de feedback 1, local onde está ligado o transdutor de pressão, neste caso "Al2" e faça "OK"
- 2.26 De seguida irá aparecer um texto, leia e faça "OK"
- 2.27 "Faixa de sinal de Al2", deve indicar o sinal correspondente, de acordo com o transdutor utilizado.Por exemplo "2-10V/4-20mA" e faça "OK"
- 2.28 De seguida irá aparecer um texto, leia e faça "OK"
- 2.29 "Inversão de erro", aqui indica a que valor corresponde o mínimo e máximo do transdutor, escolha "Normal" e faça "OK" (Normal: 0.00bar=4mA e 10.00bar=20mA; Invertido: 0.00bar=20mA e 10.00bar=4mA)
- 2.30 De seguida irá aparecer um texto, leia e faça "OK"
- 2.31 "Fonte de SP1", fonte valor referência 1 e selecione "SP 1 teclado" e faça "OK"
- 2.32 De seguida irá aparecer um texto, leia e faça "OK"
- 2.33 "SP 1 do teclado", insira a pressão desejada, por exemplo "4.00bar" e faça "OK". Este valor pode ser posteriormente alterado no teclado.

- 2.34 De seguida irá aparecer um texto, leia e faça "OK"
- 2.35 **"Função de suspensão**", escolha a opção "**Sim**" e faça "**OK**" para informar o variador que pretende que a bomba pare quando deixa de haver fornecimento de água.
- 2.36 De seguida irá aparecer um texto, leia e faça "OK"
- 2.37 "Freq. Suspensão SP 1", escolha a frequência de suspensão. Esta frequência tem que ser sempre superior à frequência mínima inserida no parâmetro 2.11. Por exemplo "30.00 Hz"
- 2.38 "Atraso susp. SP 1", introduza o tempo (em segundos) que o variador deverá estar abaixo da frequência de suspensão antes de parar. Por exemplo "10s" e faça "OK"
- 2.39 De seguida irá aparecer um texto, leia e faça "OK"
- 2.40 "Nível despert. SP 1", valor da pressão a que o variador deve reativar o motor. Por exemplo "3.50 bar" e faça "OK"
- 2.41 Deverá aparecer a mensagem "O assistente está pronto Pressione OK para sair"